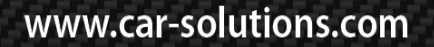

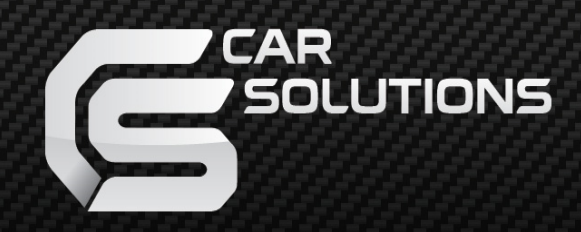

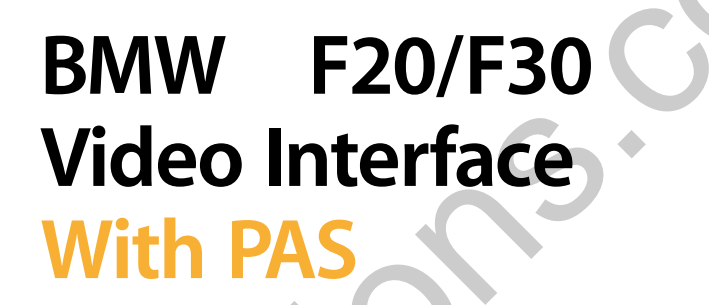

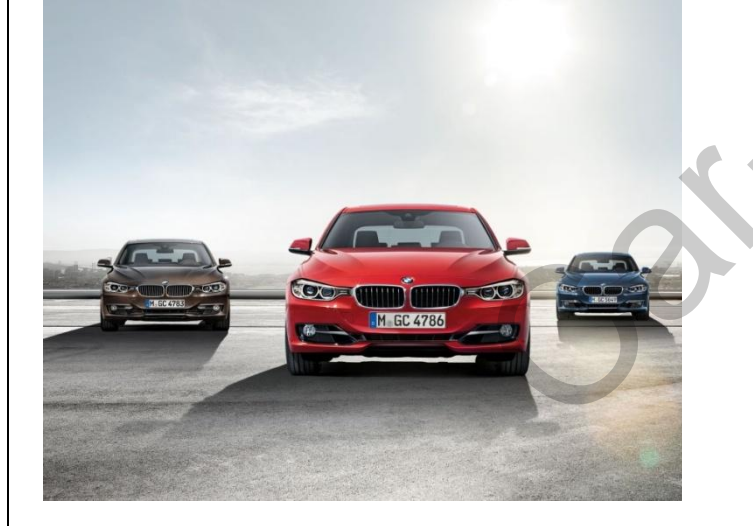

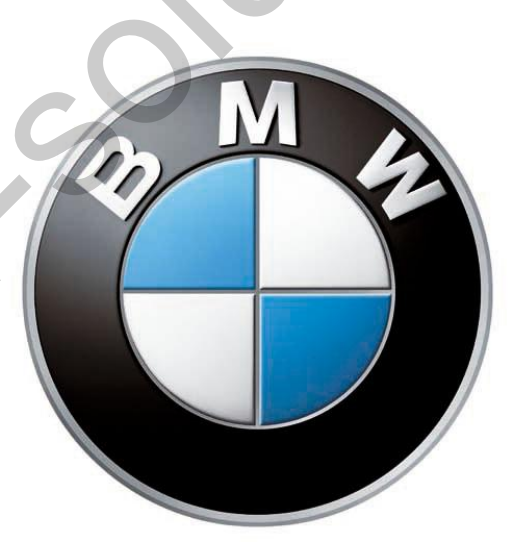

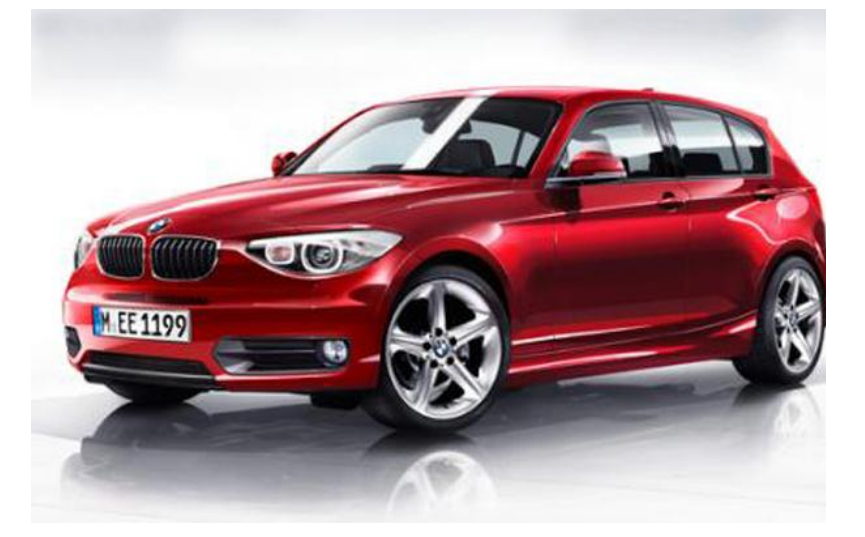

support@car-solutions.com

www.car-solutions.com

### **About Interface**

**Dimension** \_

#### 136mm \* 83mm \*

|           | -           | External Appearance | 2       |     |
|-----------|-------------|---------------------|---------|-----|
| 21mm      |             | co                  |         |     |
|           | Alle        | LVDS IN/OUT         | DIP S/W | LED |
| [MARDONT] | TVDS IN/OUT | <u></u>             |         | Ļ   |

|          |                          |    | BMW2  | 012_REV01 |            |
|----------|--------------------------|----|-------|-----------|------------|
| Ĩ        | BM-PAS-F20/F30           | *. | C1209 | 9-N00151  |            |
|          | VIDEO INTERFACE with CAN |    |       |           |            |
|          | BM-FA3-131114            |    |       |           | -          |
|          |                          |    |       |           |            |
|          |                          |    |       | -         | -          |
| POWERCAN |                          |    | ſ     | ſ         | T          |
|          |                          |    | Power | NAVI(IN)  | AV(IN/OUT) |

\* This can change under manufacturer's circumstance

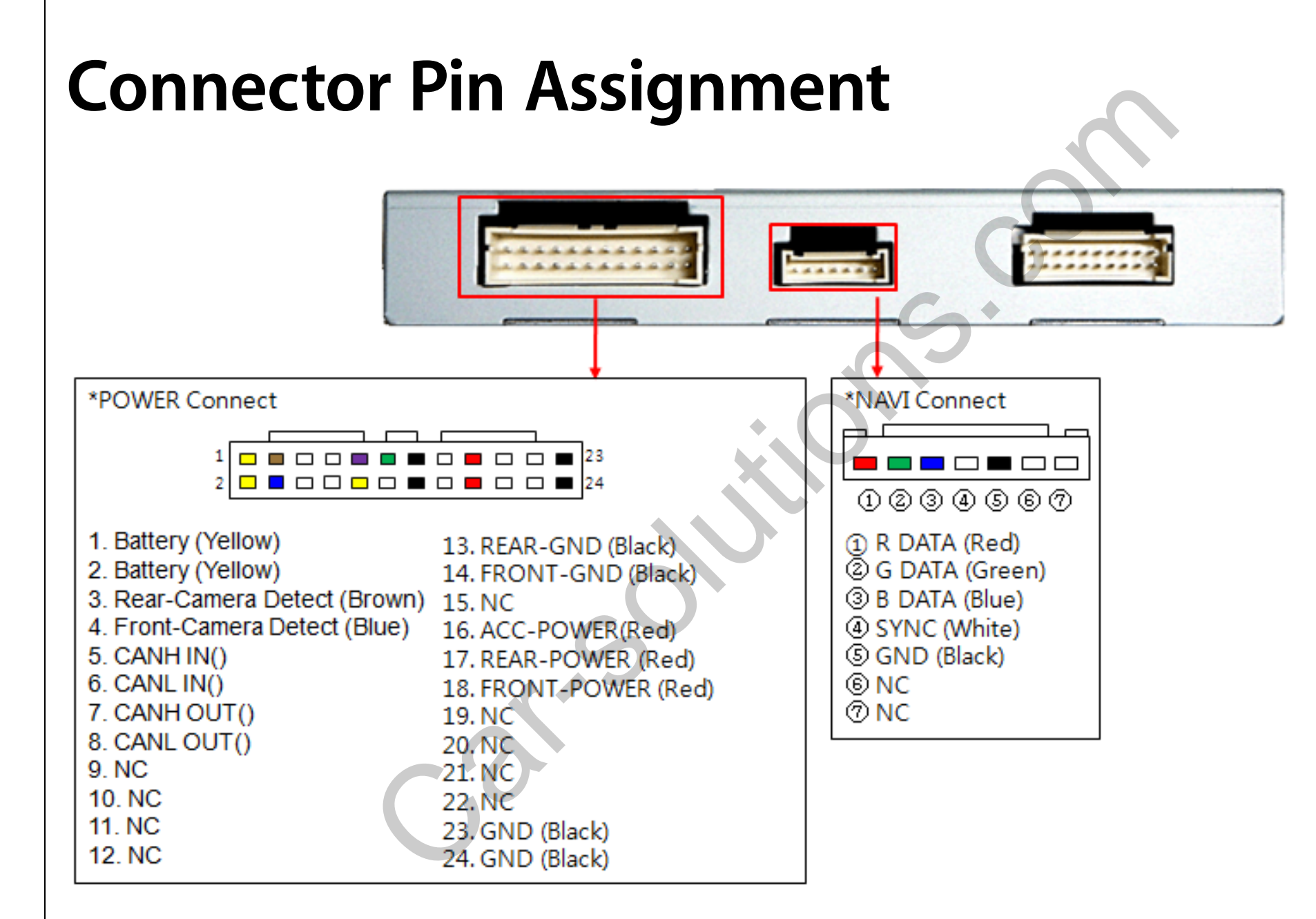

3

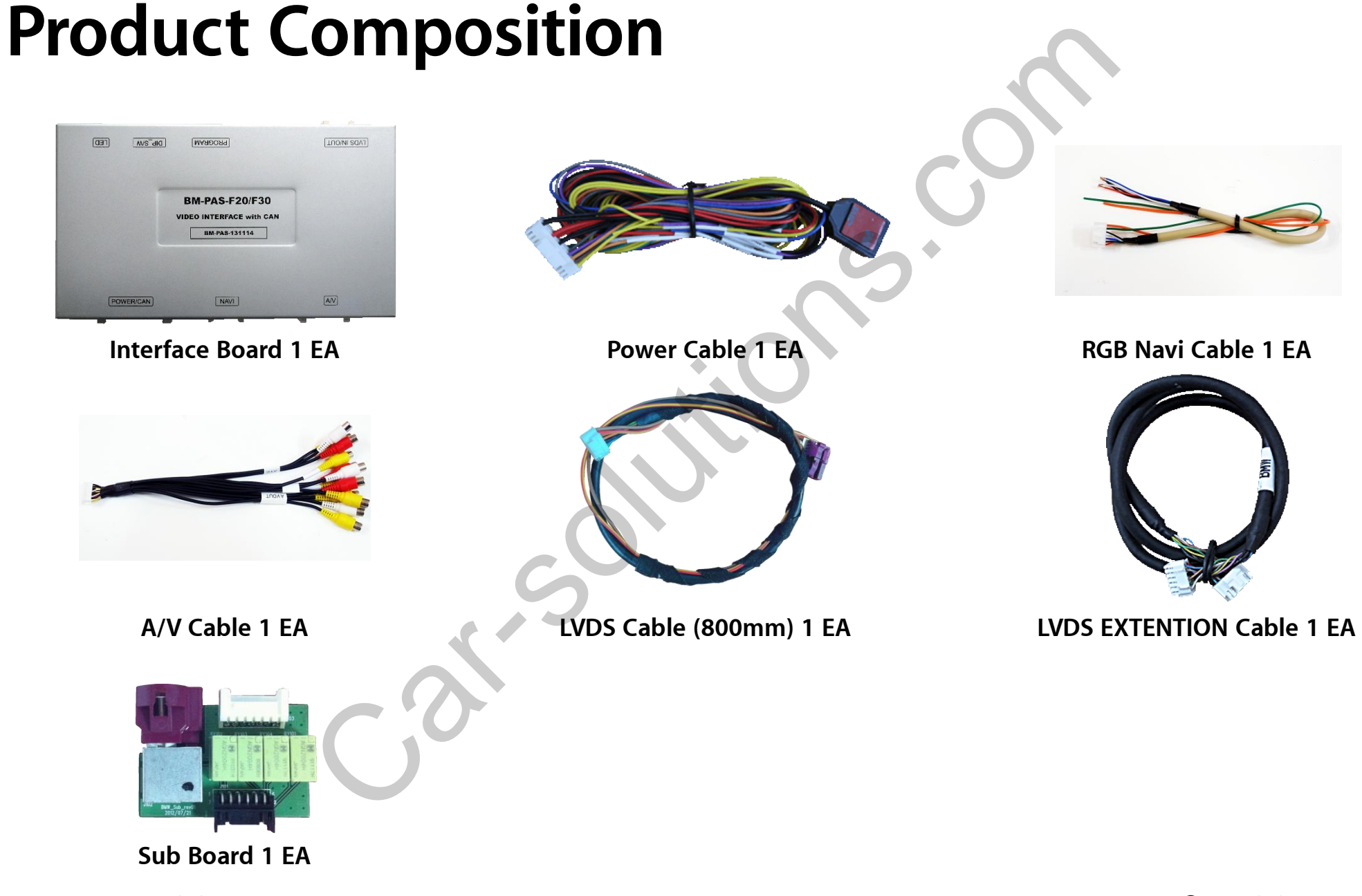

4

## **DIP S/W Setting**

#### **※** ON : DOWN , OFF : UP

| PIN | FUNCTION       | DIP S/W Selection                            |
|-----|----------------|----------------------------------------------|
| 1   | RGB INPUT MUTE | ON : Skipping RGB Mode<br>OFF : NAVI Display |
| 2   | AV1 MUTE       | ON : Skipping AV1<br>OFF : AV1 Display       |
| 3   | AV2 MUTE       | ON : Skipping AV2<br>OFF : AV2 Display       |
| 4   | NAVI           | ON : NAVI-AV<br>OFF : NAVI-RGB               |
| 5   | N.C            | ON : LCD 10.2" Size<br>OFF : LCD 8.8" Size   |
| 6   | TV-FREE        | ON : USE TV-FREE<br>OFF : Not Use            |
| 7   | Plug & Play    | ON :CAN IN/OUT Use<br>OFF :Not Use           |
| 8   | CAR            | ON : LCD 6.5" Size<br>OFF : LCD 8.8" Size    |

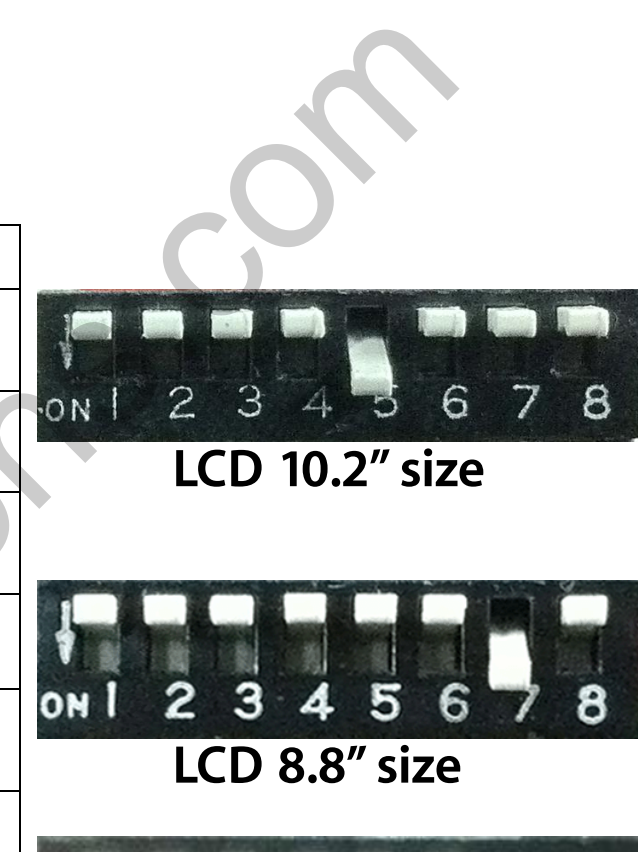

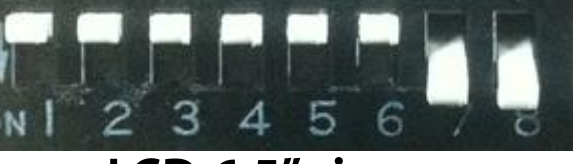

LCD 6.5" size

## **I-Drive Control**

Mode Change Control

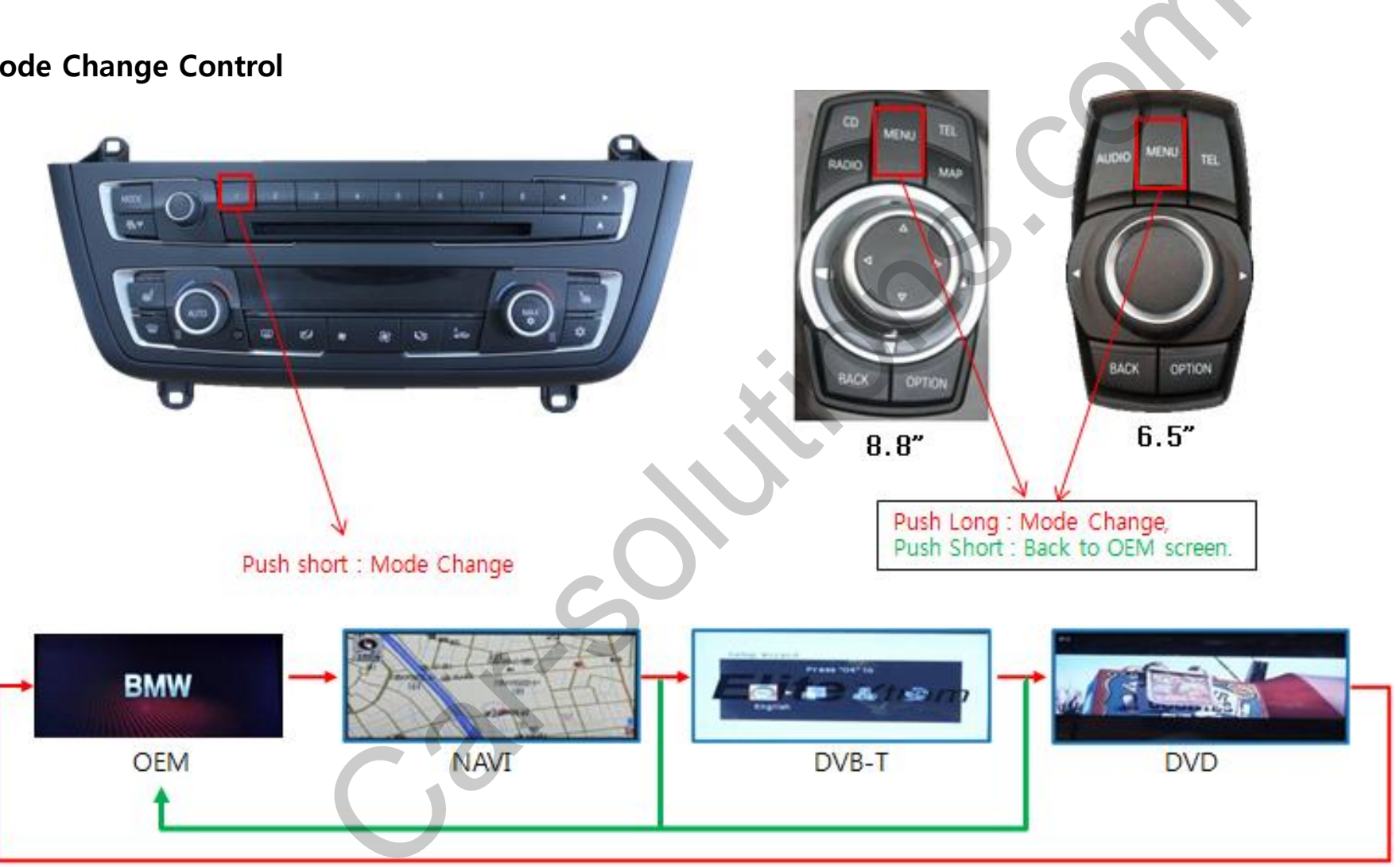

6

## **I-Drive Control**

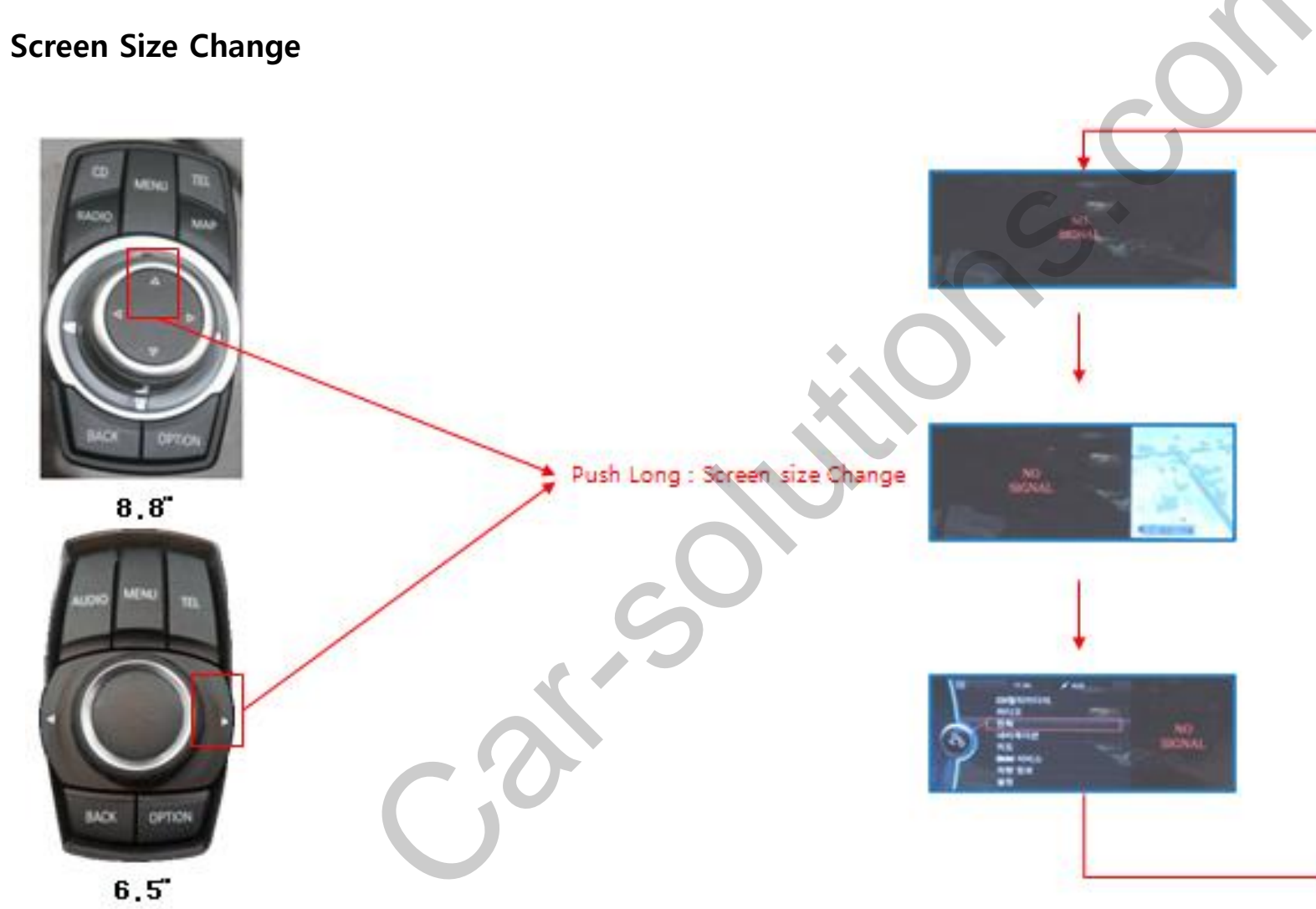

7

### **I-Drive Control**

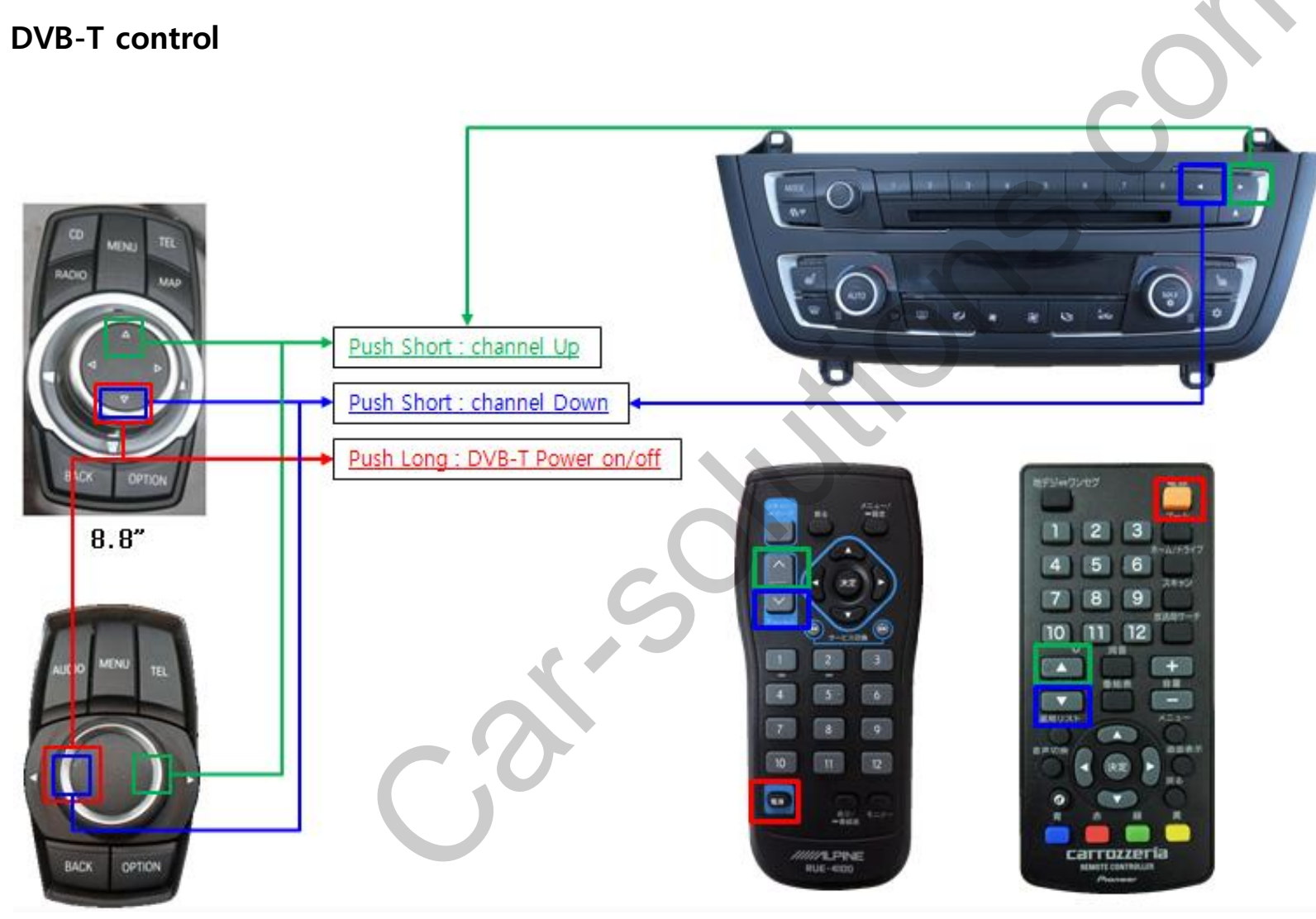

www.car-solutions.com

## **I-Drive Control**

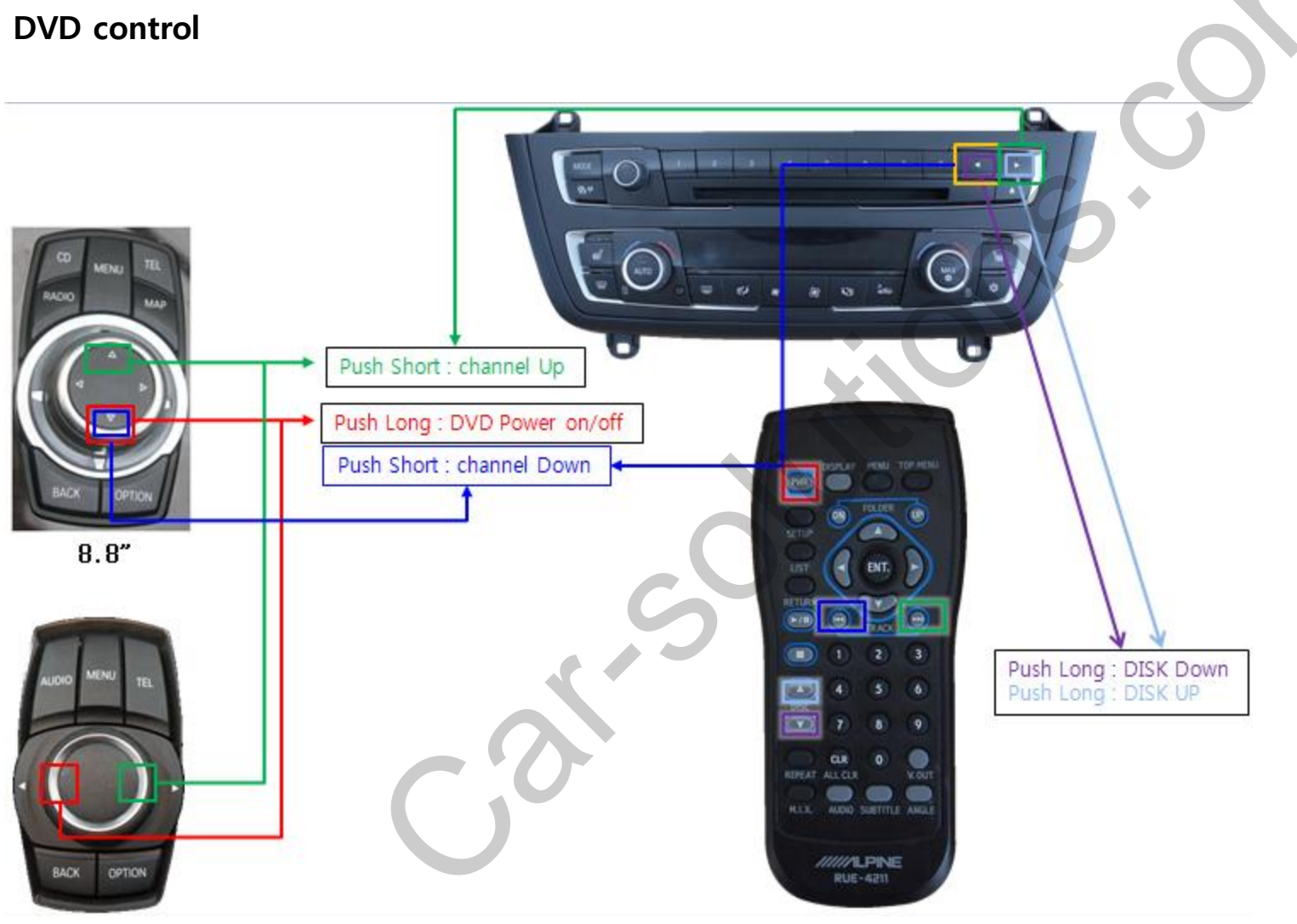

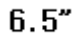

www.car-solutions.com

## **I-Drive Control**

**TV-FREE control** 

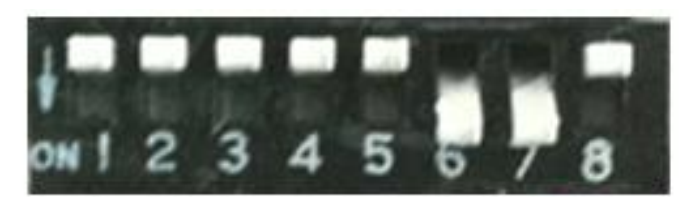

#### Use TV-FREE - DIP S/W 6,7 ON

Push Short : TV-FREE ON / OFF change.

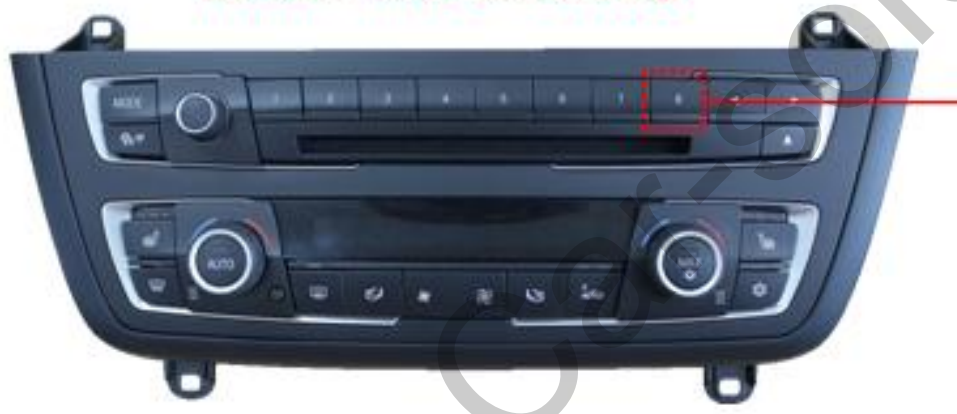

GD/Wiurumeura Radio Telefon Typree Onon କ Kontakte **BMW Dienste** Cabrzoug TV-FREE ON CD//wiuitimedia Radio Telefon RyPree Offor ବ Kontakte **BMW Dienste** 

TV-FREE OFF

support@car-solutions.com

## **OSD(On Screen Display) Control**

ALC: NO

#### OSD Mode

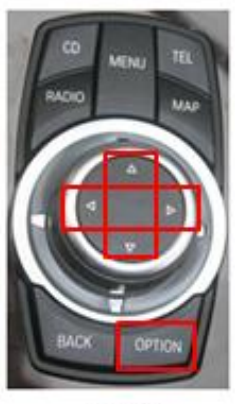

8.8"

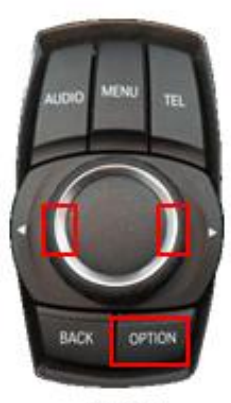

| Config<br>Option<br>Image<br>Screen<br>Parking | NAVI-RGB<br>NAVI-AV<br>DVD<br>DVB-T(DMB)<br>BlackBox                                | KD900(WVGA)<br>Default<br>ELT-980XU S1<br>ELT-DVBT20<br>Default |
|------------------------------------------------|-------------------------------------------------------------------------------------|-----------------------------------------------------------------|
| First Men                                      | u Second Menu                                                                       | Third Menu                                                      |
| OPTION                                         | Push 6 second : OSD ON<br>Push Short : MENU EXIT                                    |                                                                 |
| ENTER                                          | Item Selection, Value Selection                                                     |                                                                 |
| UP                                             | Item up<br>Increase selected value                                                  |                                                                 |
| RIGHT                                          | First->Second->Third Menu move<br>Third Menu에서 Item down<br>Increase selected value |                                                                 |
| DOWN                                           | Item down<br>Decrease selected value                                                |                                                                 |
| LEFT                                           | Third->Second->First Menu<br>Third Menu에서 Item up<br>Decrease selected value        | u move                                                          |

Config

Mode State

6.5"

## **OSD(On Screen Display) Control**

**DVB-T model Selection** 

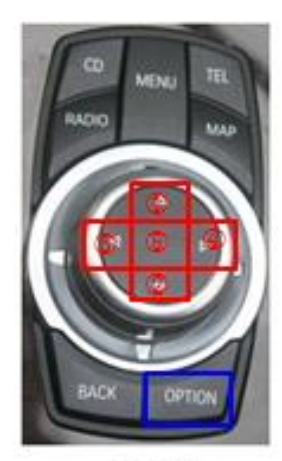

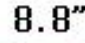

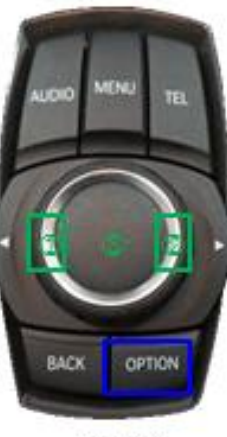

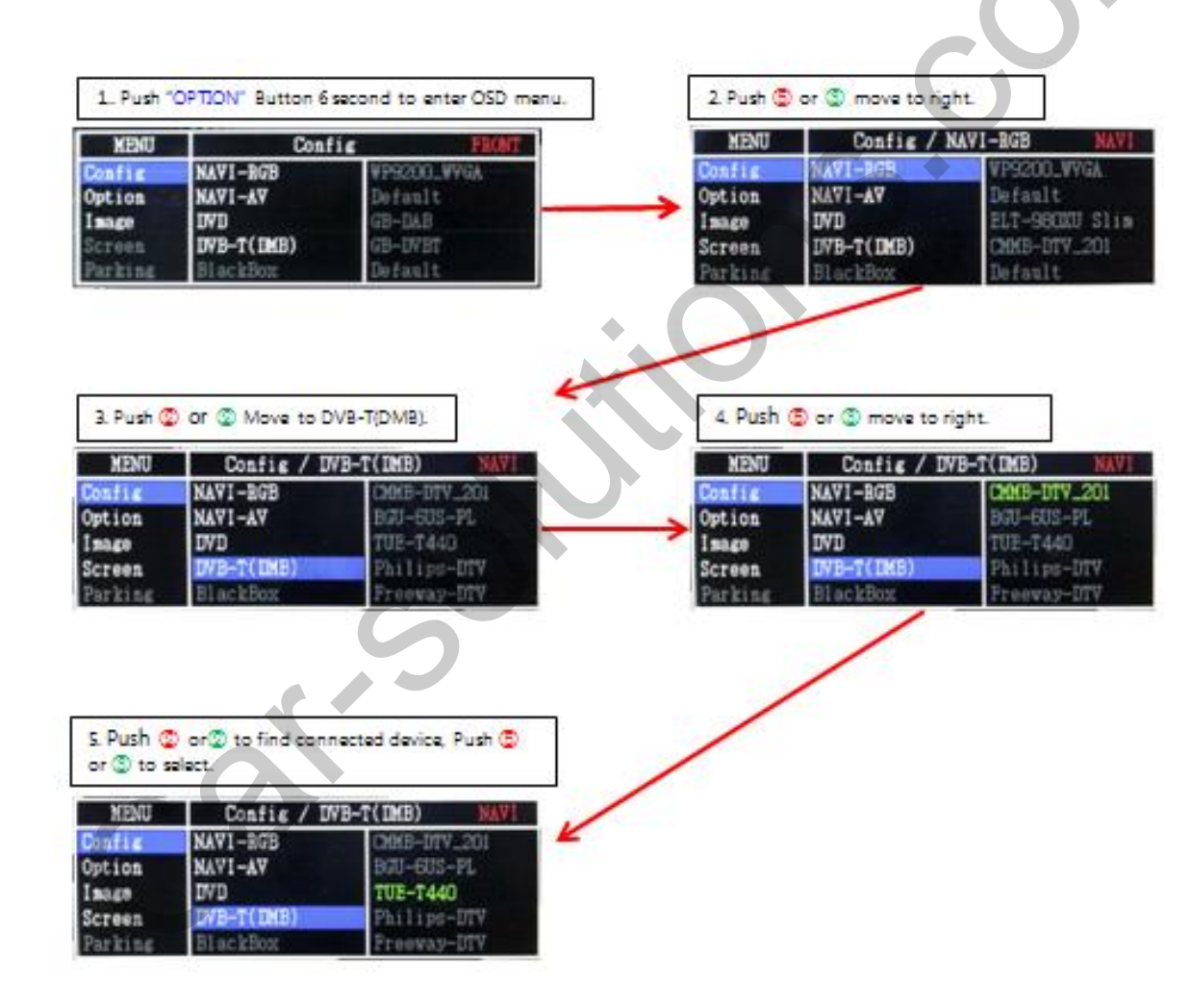

6.5"

### **OSD** Menu

| First Menu | Second Menu      | Third Menu | Action                                      |  |
|------------|------------------|------------|---------------------------------------------|--|
|            | RearCam – Type   | ΟΕΜ        | Original Rear camera                        |  |
|            |                  | ExtDevice  | Use aftermarket Rear camera                 |  |
|            |                  | ON         | Rear camera get +12V consistently           |  |
|            | RearCam –Power   | AUTO       | Rear camera get +12V when reverse gear on.  |  |
|            |                  | OFF        | Shut out the power supply.                  |  |
| Option     | FrontCam –Type – | ΟΕΜ        | Original Front camera                       |  |
|            |                  | ExtDevice  | Use aftermarket Front camera                |  |
|            |                  | ON         | Front camera get +12V consistently          |  |
|            | FrontCam –Power  | AUTO       | Front camera get +12V when reverse gear on. |  |
|            |                  | OFF        | Shut out the power supply.                  |  |
|            | ON ON            |            | Show Frontcam 25sec after rear mode.        |  |
|            | near cam-nevopt  | OFF        | Default                                     |  |
|            | Reset            | Excute     | Option Menu all Reset                       |  |

## **OSD** Menu

#### Navi-RGB Menu

| ,          |              |                              |                                |
|------------|--------------|------------------------------|--------------------------------|
| First Menu | Second Menu  | Third Menu                   | Action                         |
|            | Brightness   |                              | Adjust the value of brightness |
|            | Contrast     | Adjust the value of contrast |                                |
| Image      | Color – Red  |                              | Adjust the value of RED        |
|            | Color –Green |                              | Adjust the value of GREEN      |
|            | Color –Blue  |                              | Adjust the value of BLUE       |
|            | Reset        | Excute                       | Option Menu all Reset          |

#### DVD,DVB-T(DTV),Navi – AV, Rear, Front Menu

| First Menu | Second Menu | Third Menu | Action                         |
|------------|-------------|------------|--------------------------------|
|            | Brightness  |            | Adjust the value of brightness |
|            | Contrast    |            | Adjust the value of contrast   |
| Imaga      | Saturation  |            | Adjust the value of Saturation |
| Image      | Hue         |            | Adjust the value of Hue        |
|            | Sharpness   |            | Adjust the value of Sharpness  |
|            | Reset       | Excute     | Option Menu all Reset          |

## **OSD** Menu

#### **OSD** Setting – Utility Mode

| MENU                                                                                     | Utili       | ty                    | NAVI                   |
|------------------------------------------------------------------------------------------|-------------|-----------------------|------------------------|
| <ul> <li>Image</li> <li>OSD</li> <li>Parking</li> <li>Config</li> <li>Utility</li> </ul> | w Reset All | Execute<br>System Ver | Cancel<br>sion = 01.01 |

- Reset All : Initialization
- Info: Software version.

#### **OSD Setting – Utility Mode**

| MENU MENU | Screen         | NAVI -            |
|-----------|----------------|-------------------|
| Config    | Horizontal     |                   |
| Option    | Vertical       | . 50              |
| Image     | Scale X Up     | 1                 |
| Screen    | Scale X Down   | <b>177 5</b> 0 50 |
| Parking   | Scale Y Up 📻 👔 | 50                |

- Horizontal
- Vertical
- Scaler X Up
- Scaler X Down
- Scaler Y Up
- Scaler Y Down

## **OSD(On Screen Display) Control**

#### **Parking Mode**

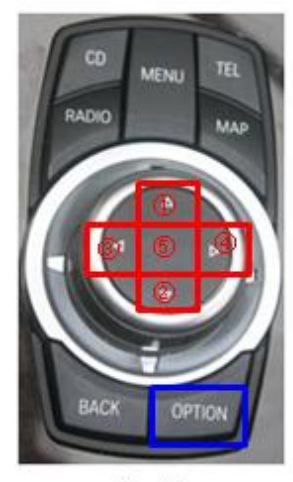

8.8"

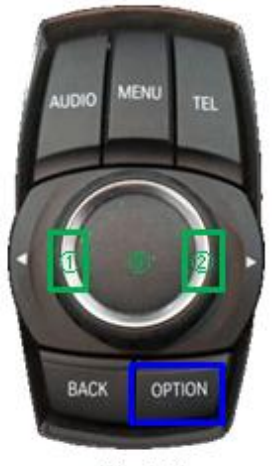

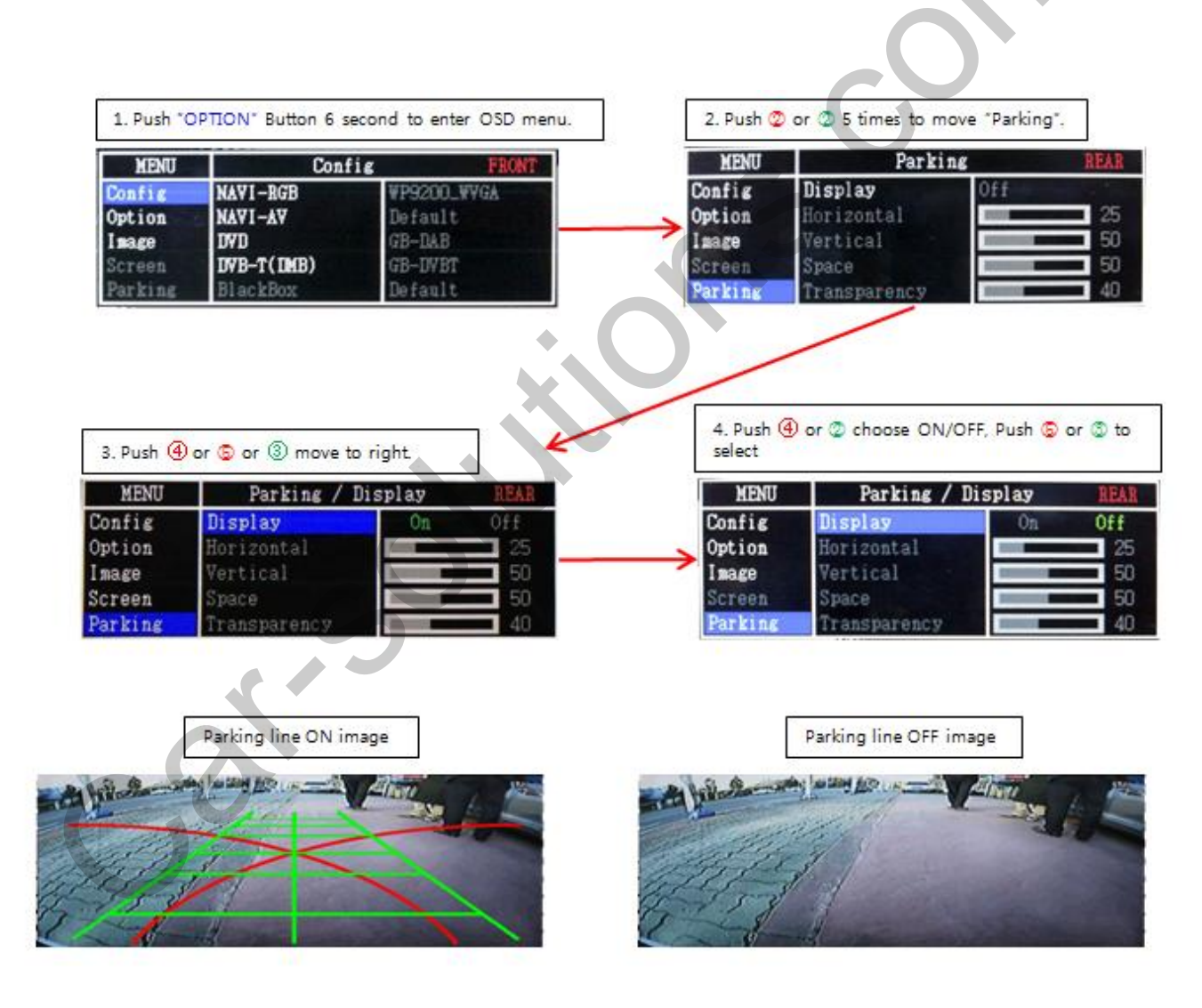

6.5" www.car-solutions.com

support@car-solutions.com

16

## **OSD(On Screen Display) Control**

**OSD control - Front camera Auto Mode** 

-Option -> RearCam-RcvOpt -> On setting

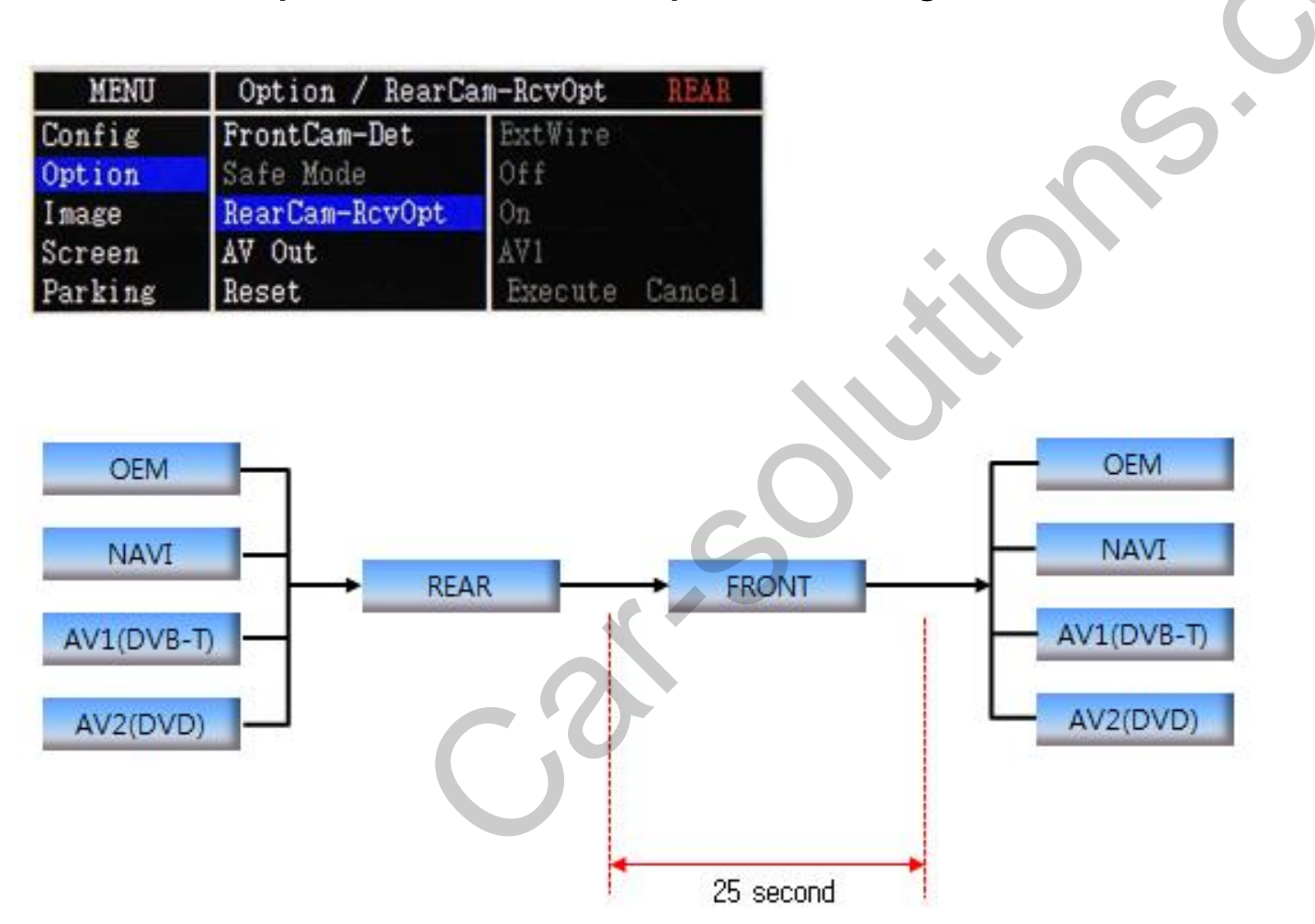

17

## **OSD(On Screen Display)** Control

**OSD Control - Utility Mode** 

| MENU    | Utility / Facto | ry Reset REAR    |
|---------|-----------------|------------------|
| OSD     | Factory Reset   | Execute Cancel   |
| Utility | Version         | BEPPO6SGX-130950 |
|         |                 |                  |
|         |                 |                  |
|         |                 |                  |

- Reset All : Setting default
- Info : Software version

Finish upgrade, check the software version.

Last Source : BEPP06S6X-130950

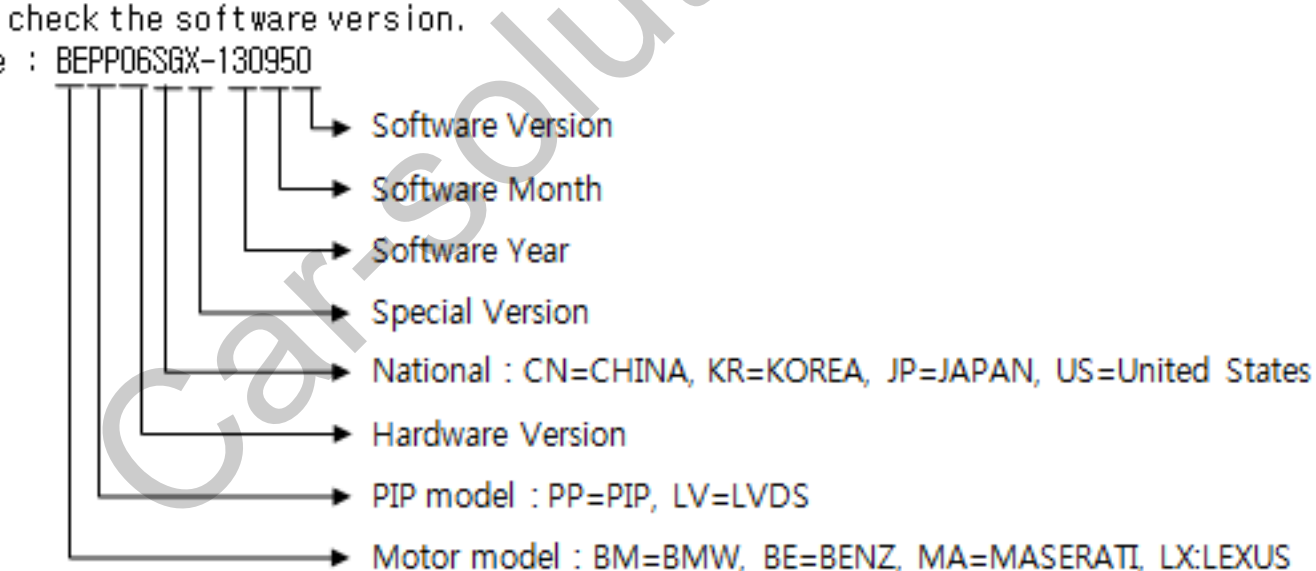

Install

### Install – Installation Diagram

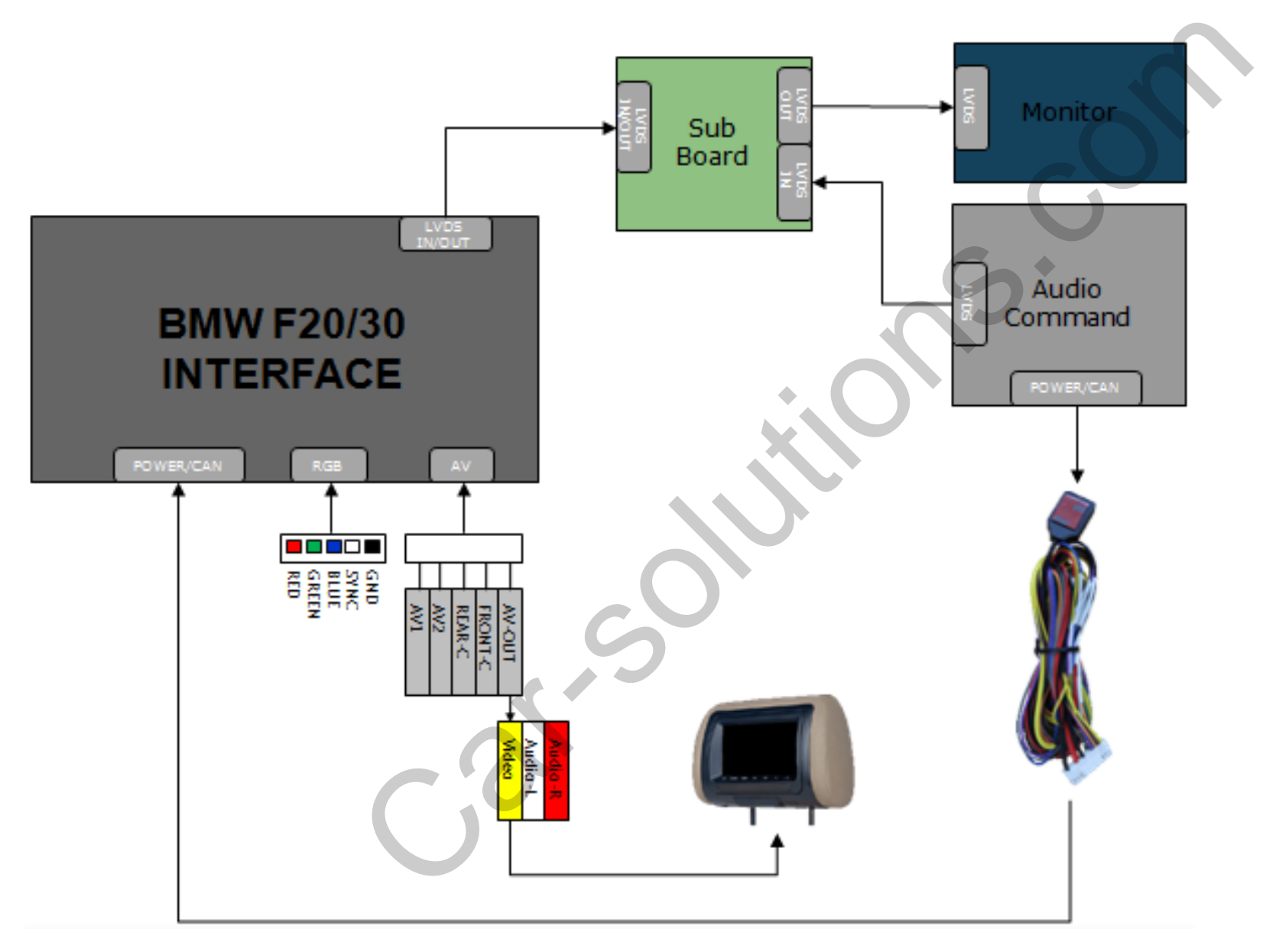

### Install – Installation Power, CAN Connection

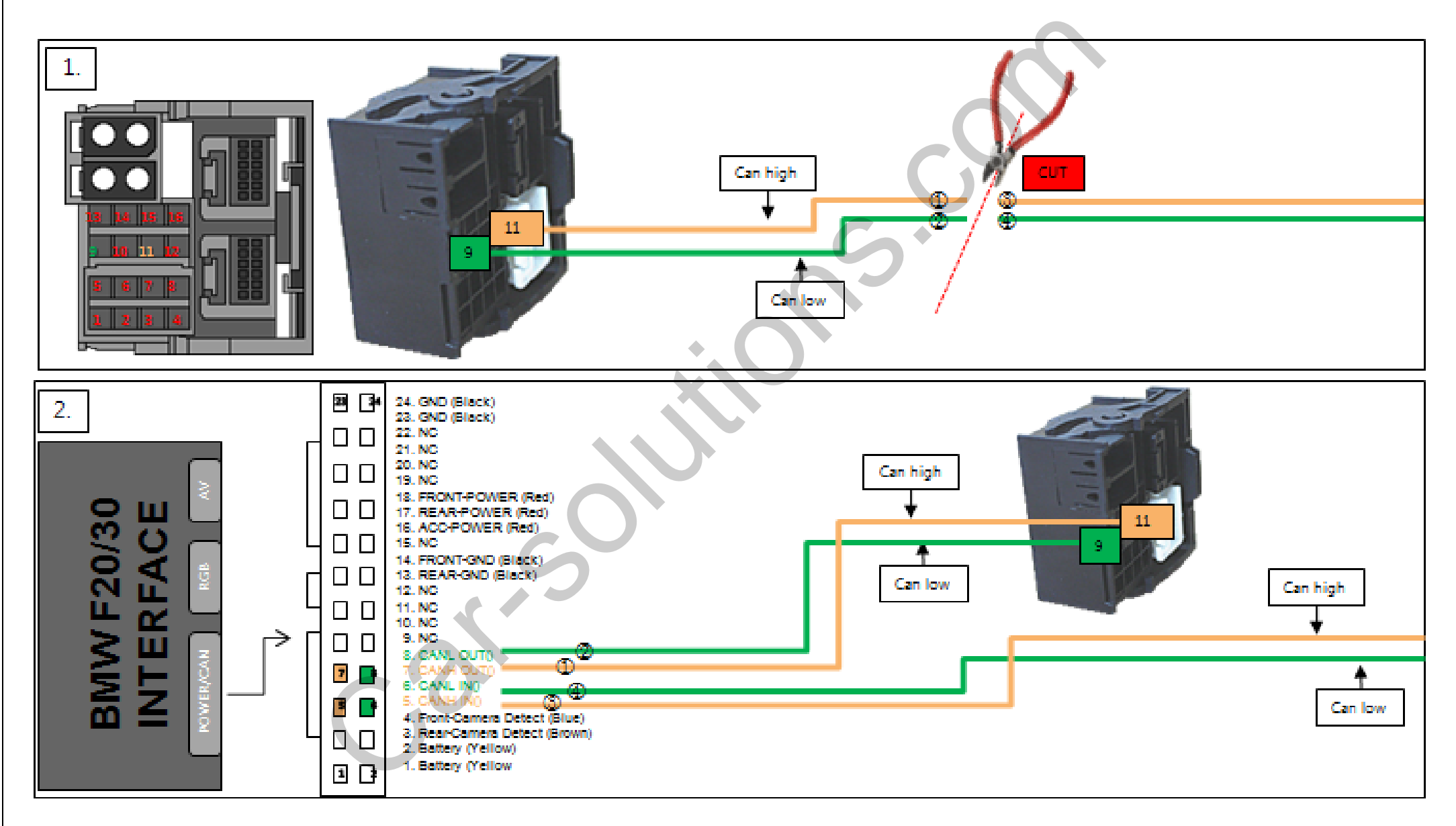

### Install – Installation DVD Remote Control Connection

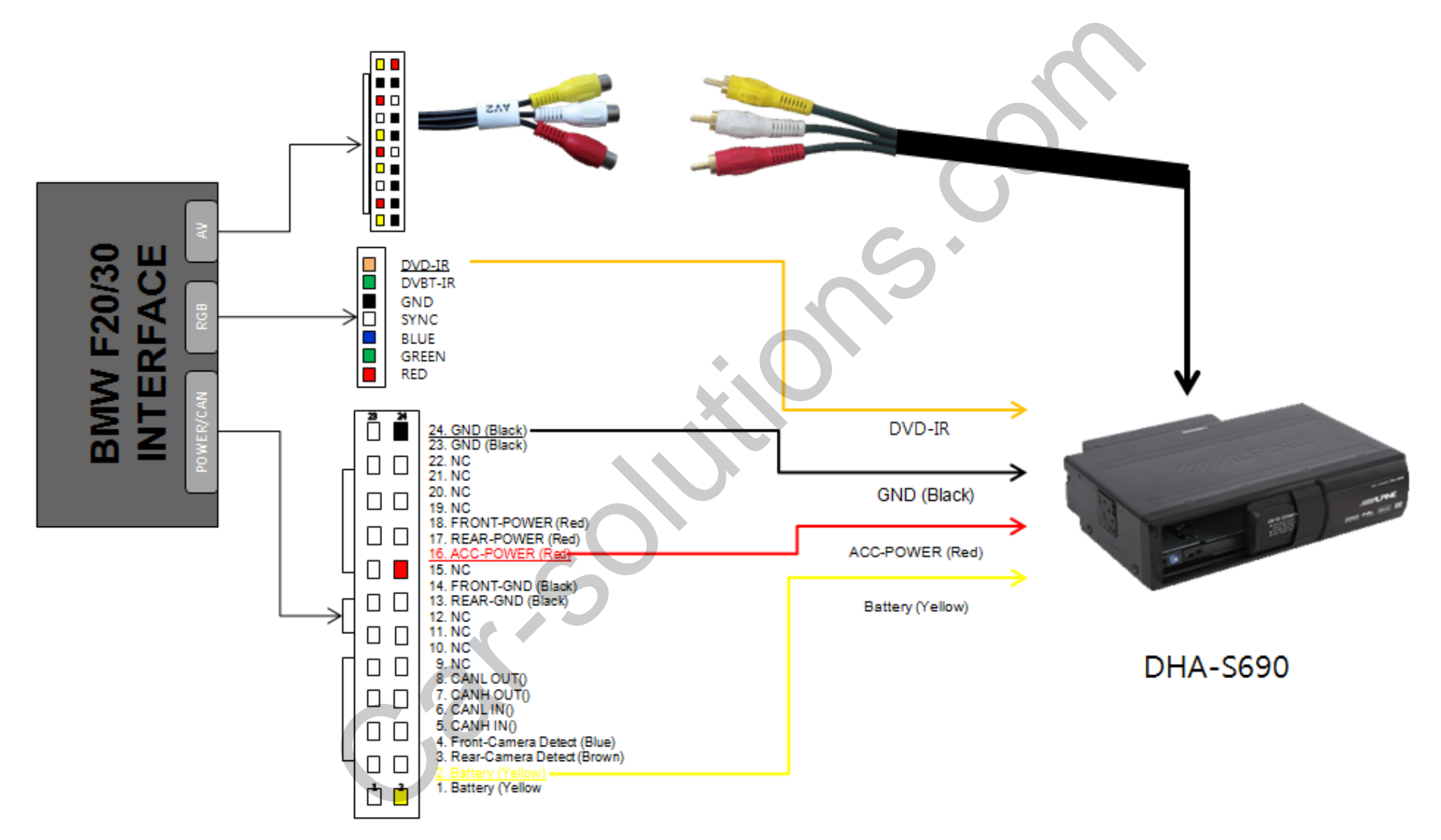

### Install – Installation DVB-T Remote Control Connection

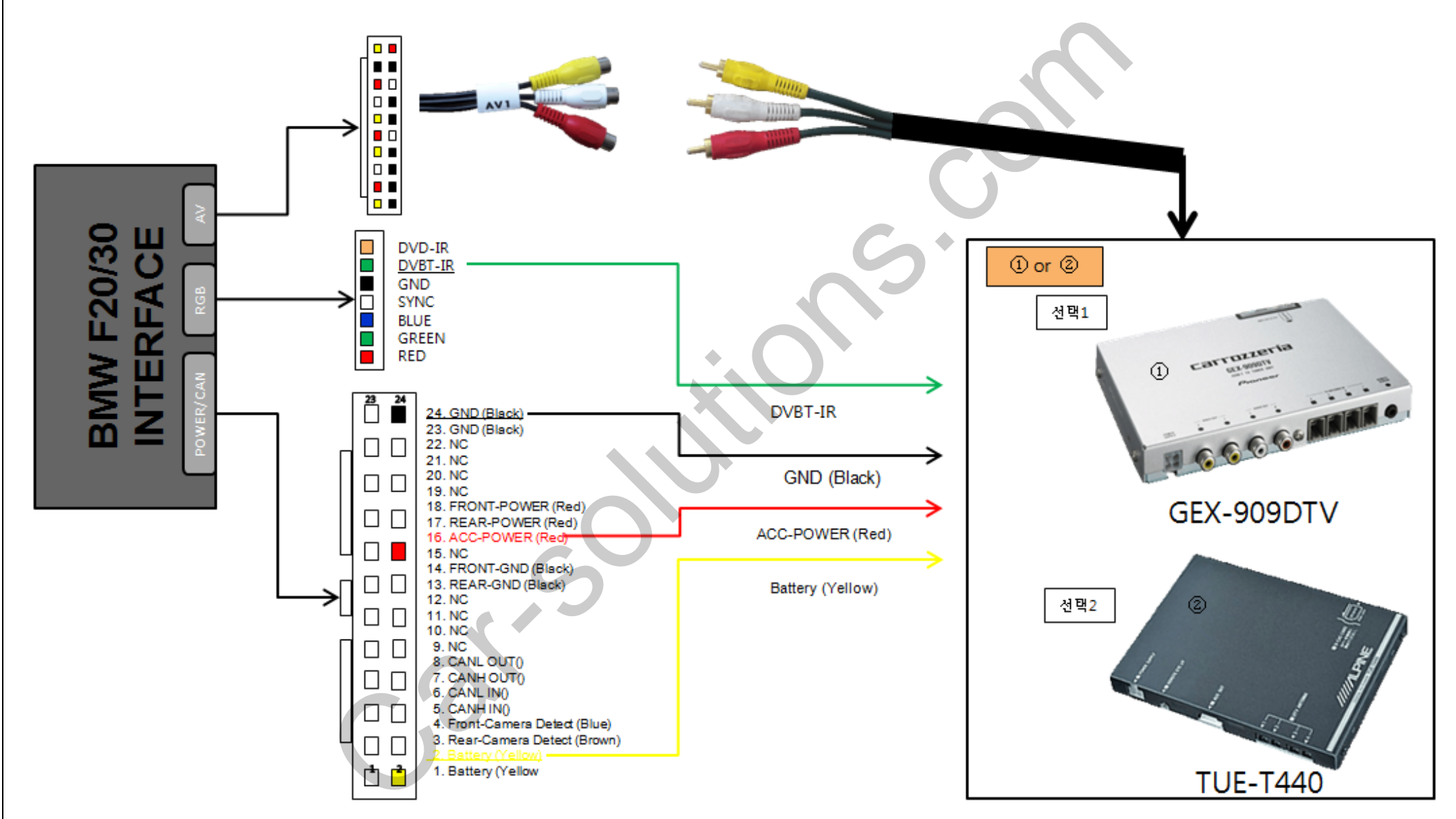

### Install – Installation External Reverse (rear) Camera Connection

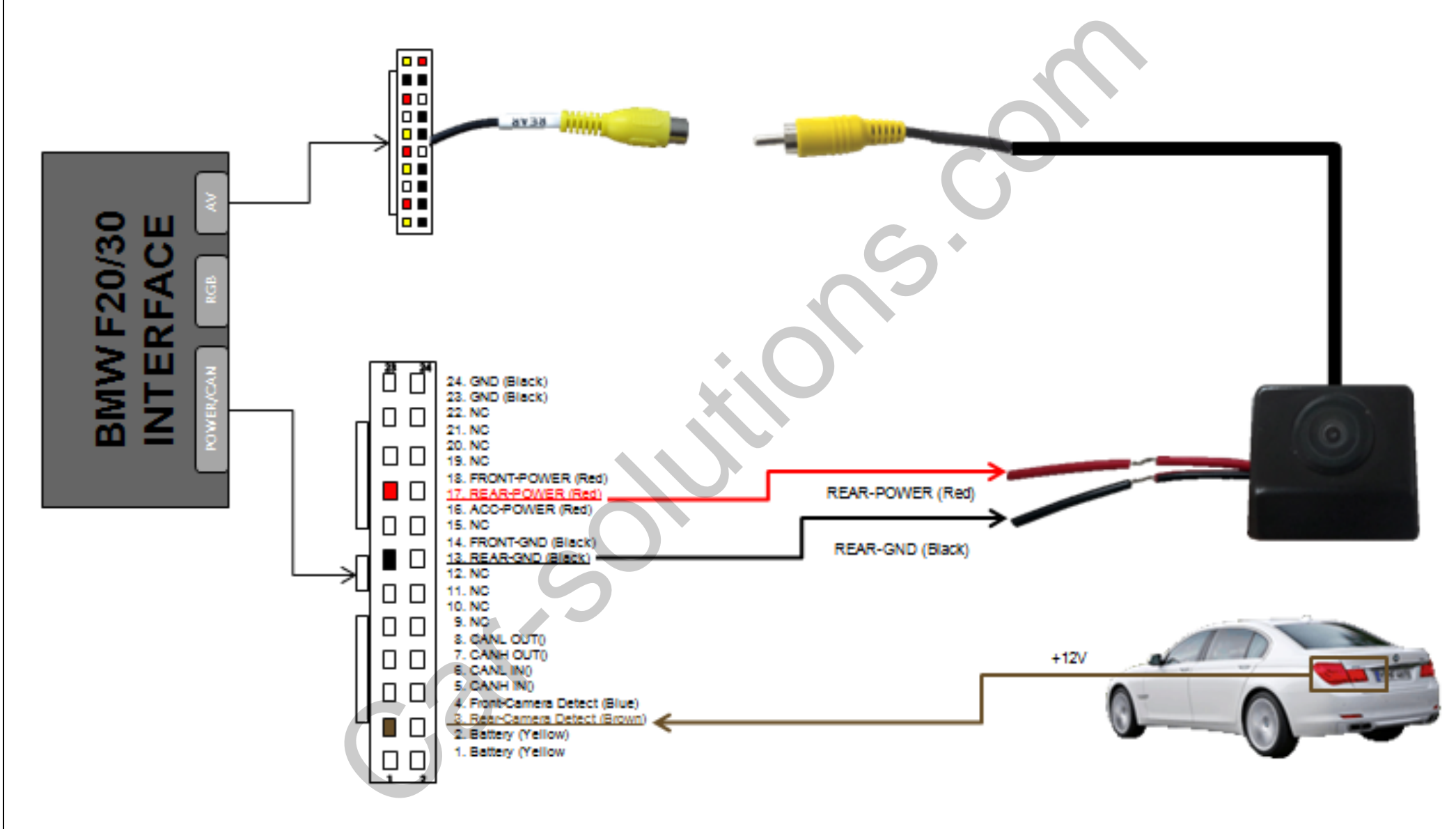

### Install – Installation External Front Camera Connection

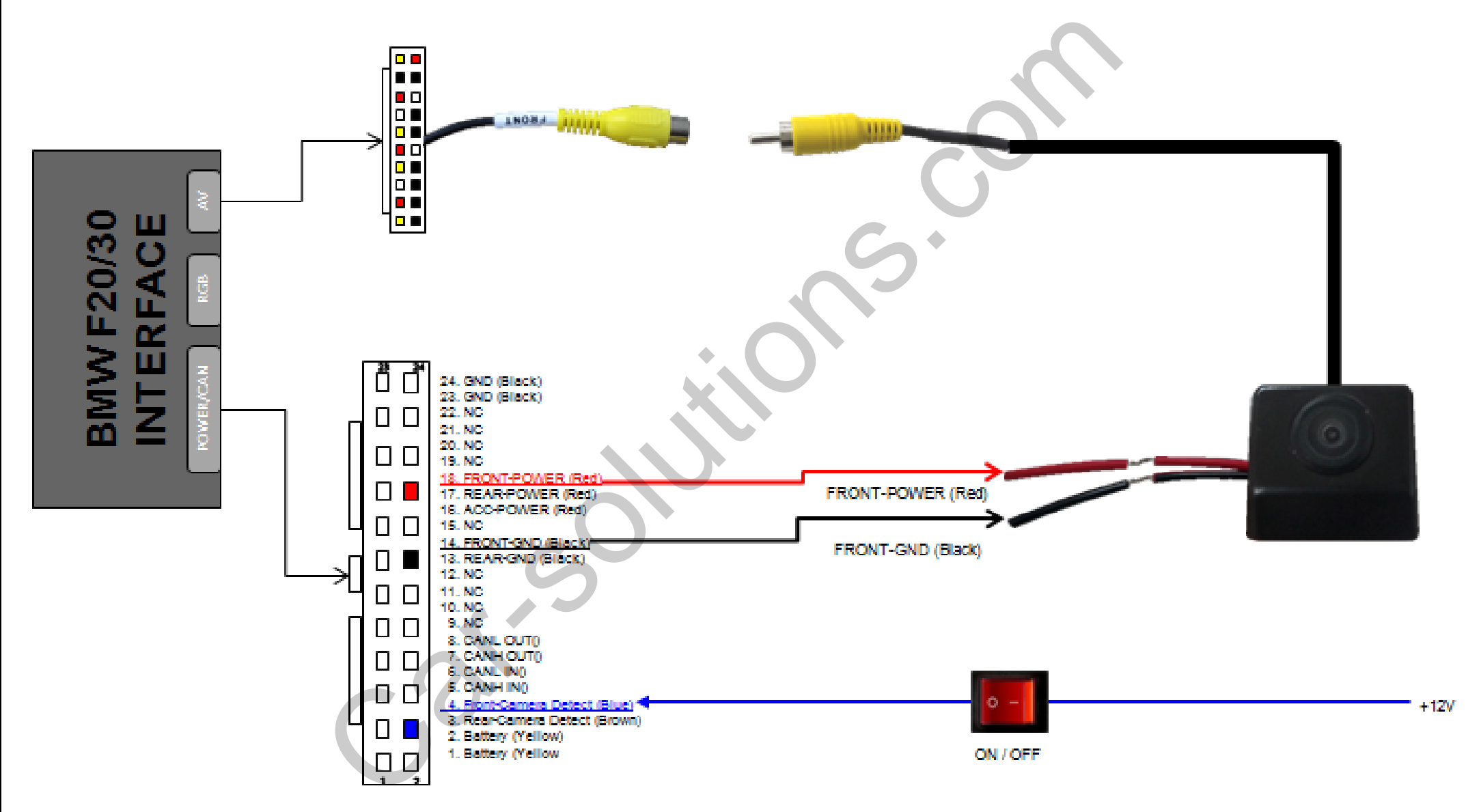

### Install – 8.8" (1)

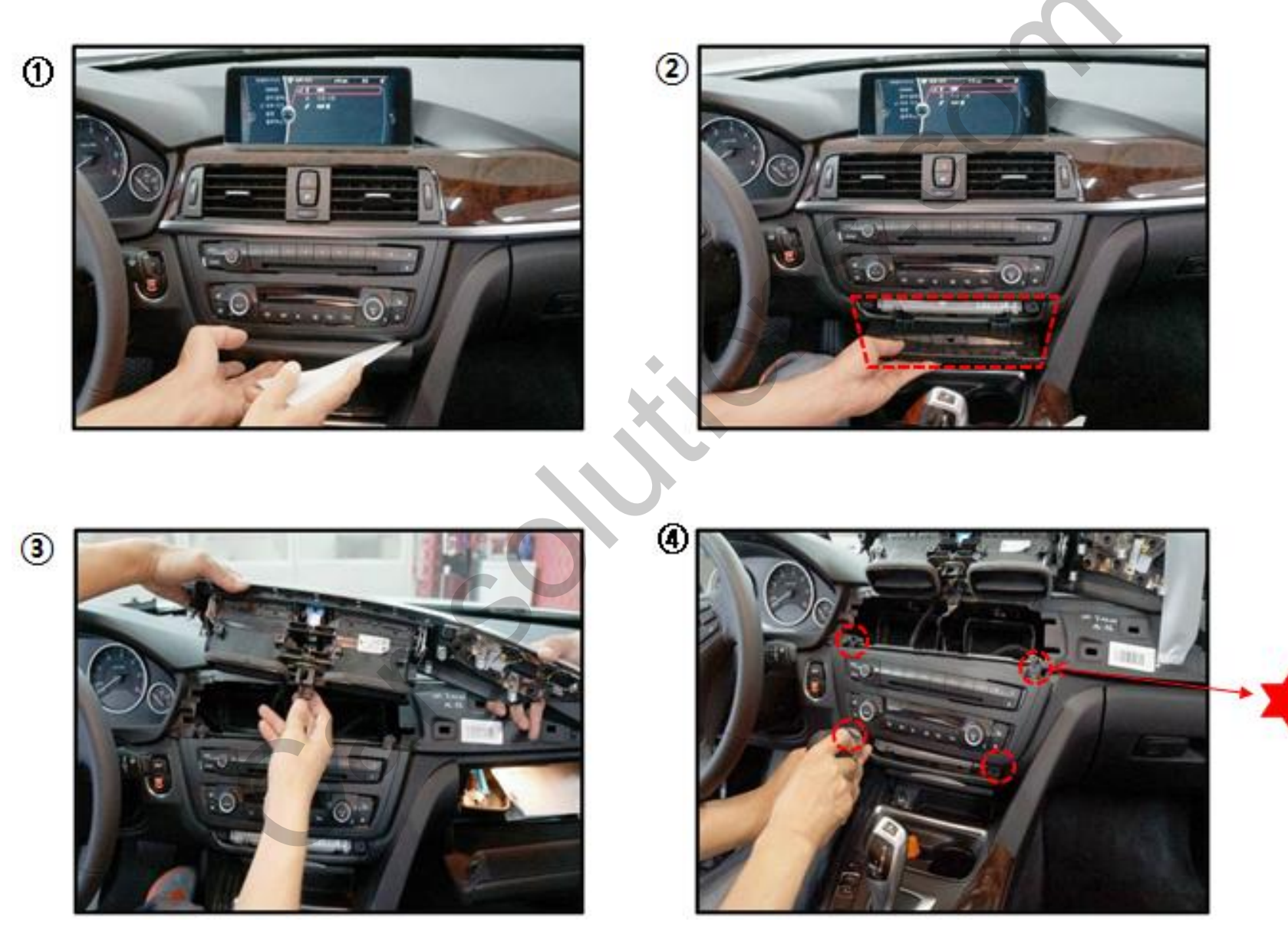

### Install – 8.8" (2)

5

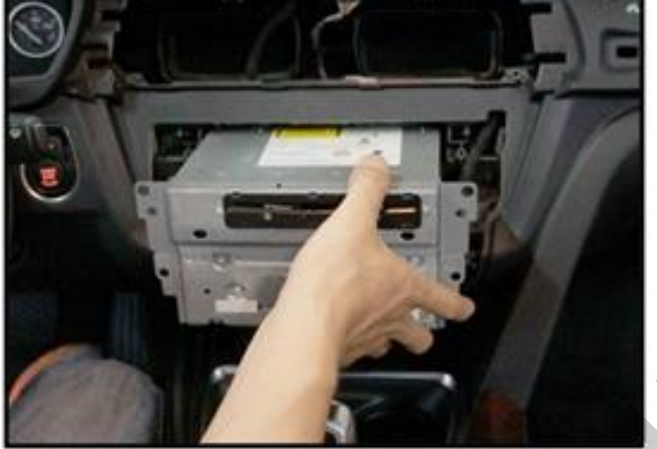

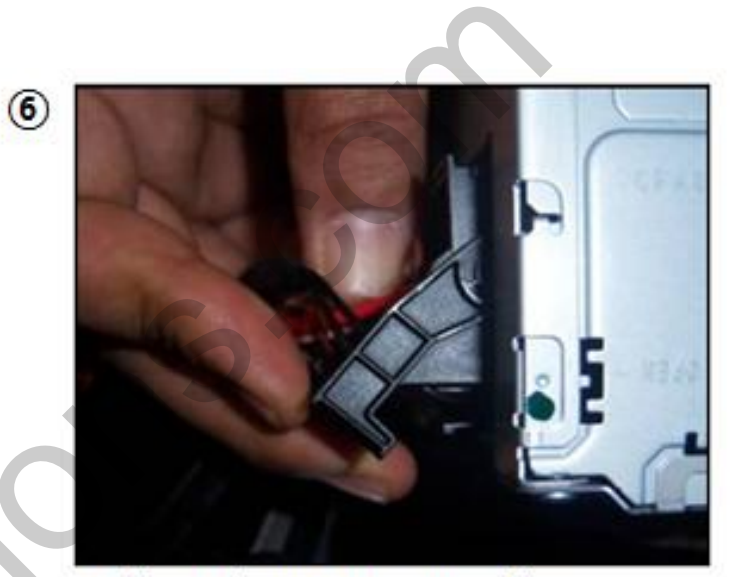

Pull out the OEM Power Cable

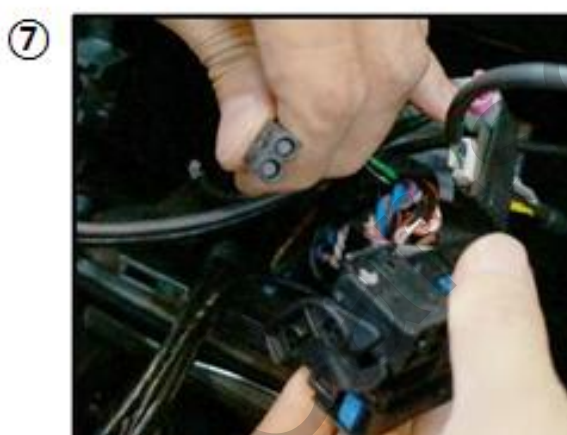

Remove the MOST Cable

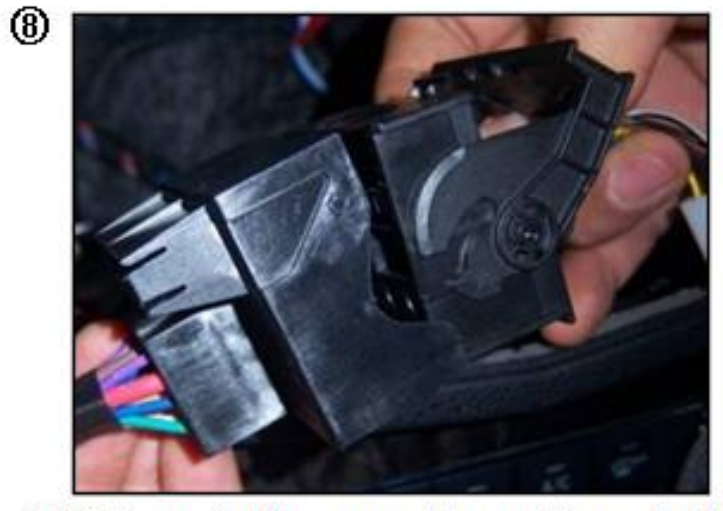

OEM Power Cable connect to our Power Cable

### Install – 8.8" (3)

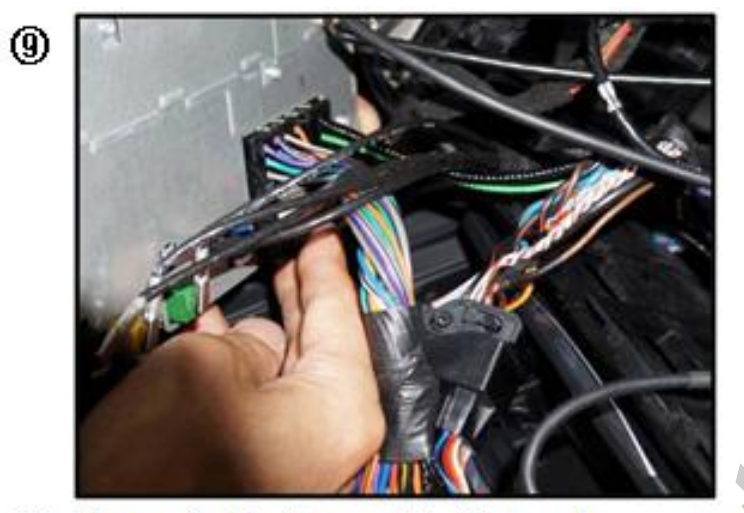

Our Power Cable Connect to Car audio command

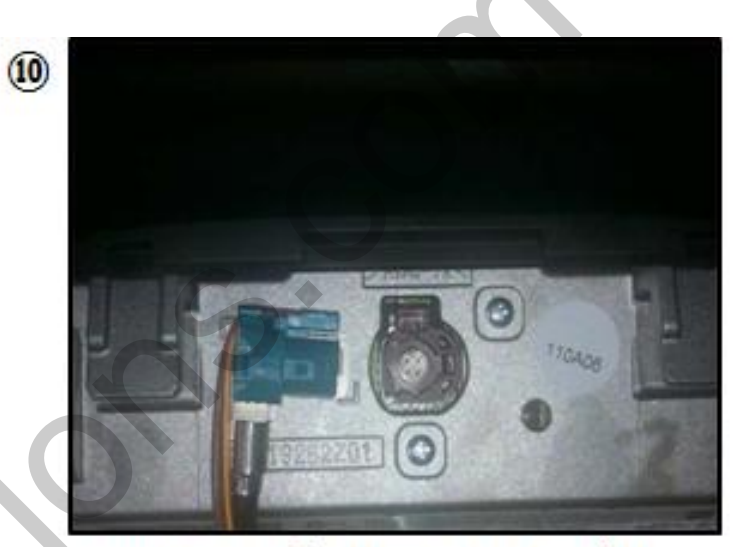

Our LVDS Cable connect to Monitor

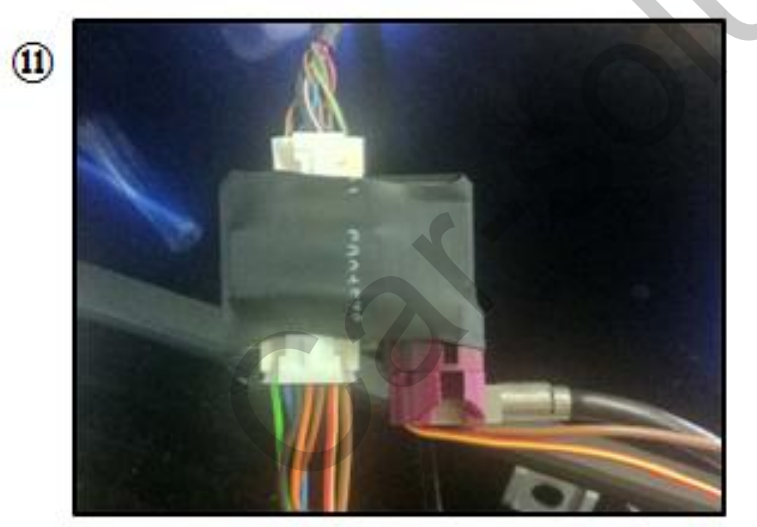

Original LVDS Cable connect to Sub Board

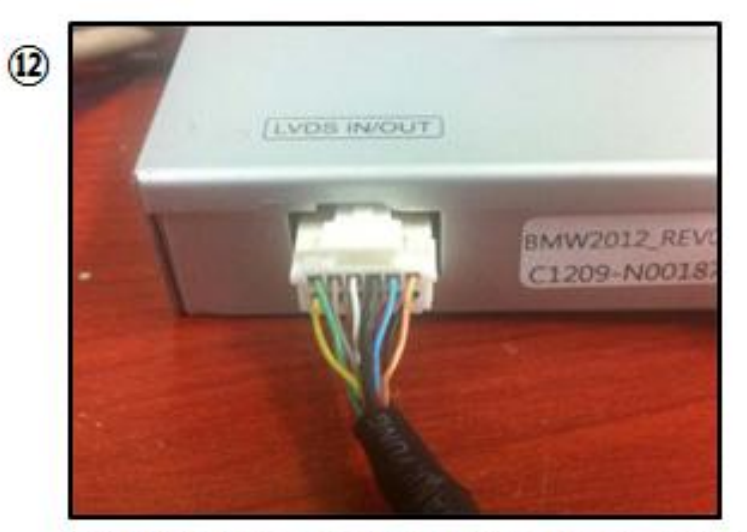

Our LVDS extension Cable connect to Interface

# Install – 6.5" (1) 2 1 0 ۲ 3

Pull out the OEM Power Cable

### Install – 6.5" (2)

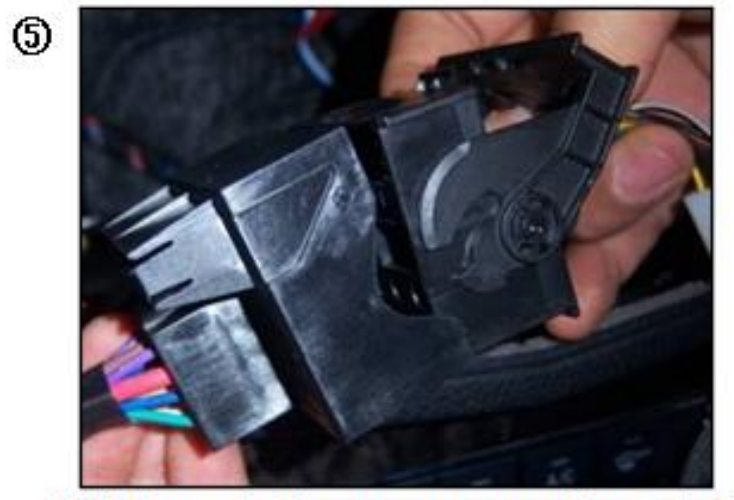

OEM Power Cable connect to our Power Cable

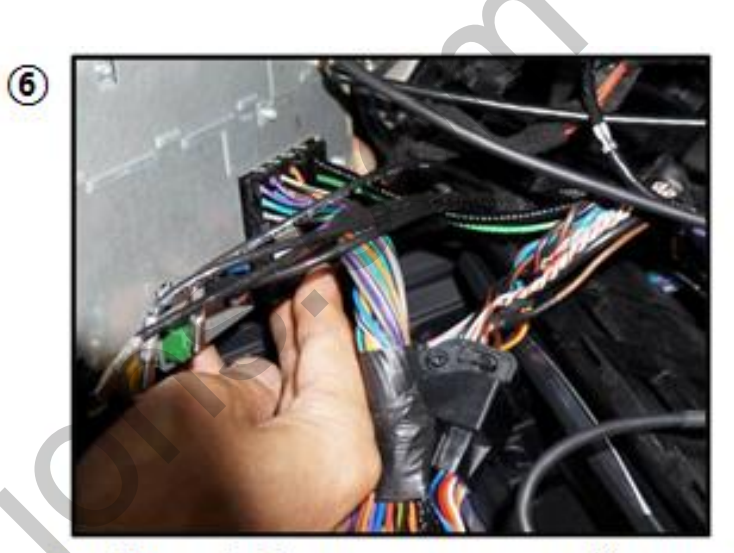

Our Power Cable connect to car audio command

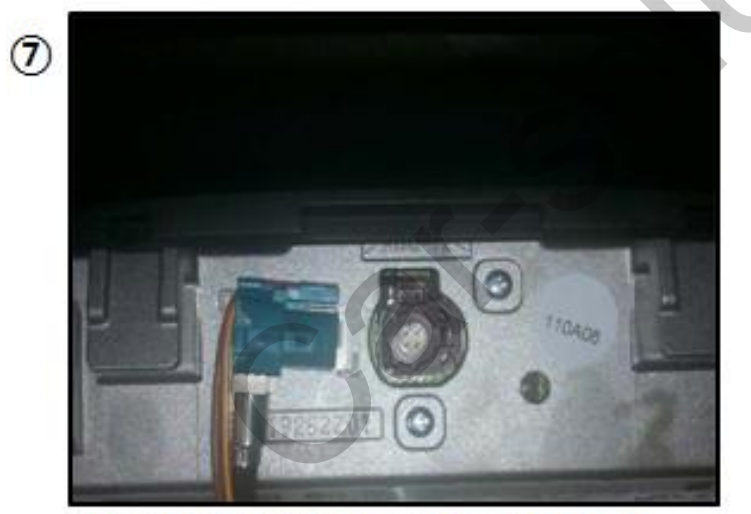

Our LVDS Cable connect to Monitor

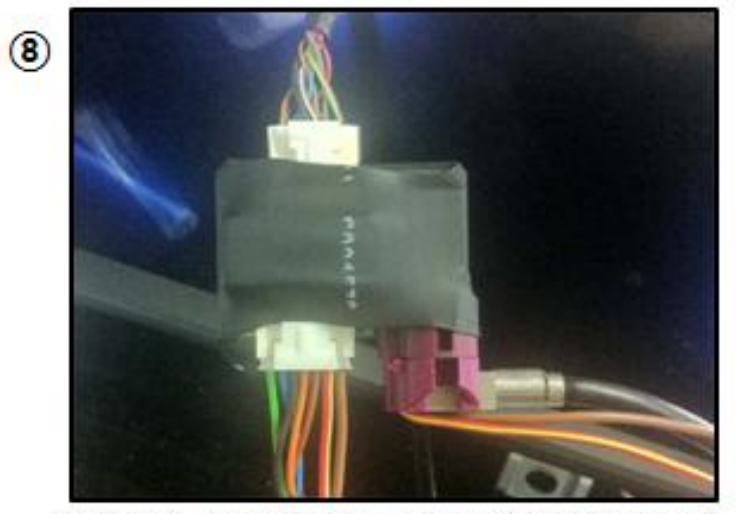

Original LVDS Cable connect to Sub Board

28

Install

29

### Install – 6.5" (3)

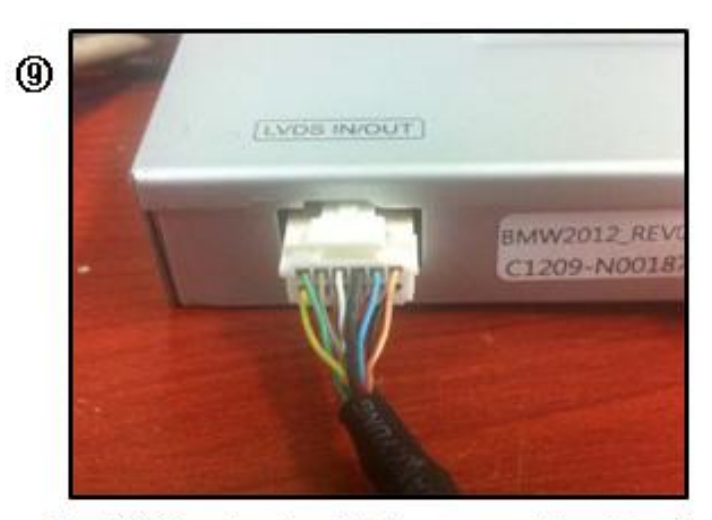

Our LVDS extension Cable connect to Interface